# Přidání ruské klávesnice do Windows 10

### Zobrazení aktuální klávesnice na obrazovce

- 1. Začneme tlačítkem Windows a napíšeme klávesnice
- 2. Vybereme klávesnice na obrazovce

| ≡ |                                                            | Filtry 🗸 |
|---|------------------------------------------------------------|----------|
| ŵ | Nejlepší shoda                                             |          |
|   | Klávesnice na obrazovce<br>Aplikace počítače               |          |
|   | Nastavení                                                  |          |
|   | 🔤 Klávesnice                                               |          |
|   | Zjistit stav klávesnice                                    |          |
|   | Klávesnice na obrazovce                                    |          |
|   | 📟 Nastavení psaní                                          |          |
|   | Ovládání počítače bez myši a kláve                         | snice    |
|   | Nastavení dotykové klávesnice                              |          |
|   | 』 <sup>字</sup> Upravit možnosti jazyka a <b>klávesni</b> o | e        |
|   | Synchronizovat nastavení jazyka<br>a klávesnice            |          |
| ~ | Přehrávat zvuky kláves při psaní                           |          |
| ŝ | ⊕ Zvolit, jestli má Lupa sledovat                          |          |
| 2 | kurzor klávesnice                                          |          |
|   | ℅ klávesnice na obrazovce                                  |          |
| - | P 🗆 🚍 🌖 📲                                                  |          |

#### 3. Zobrazí se nám aktuální klávesnice

| 📟 Klávesn | nice na obr | zovce |   |        |   |   |                |   |                |                |                |        |                |                |        |       |       |          | - 0      | ×        |
|-----------|-------------|-------|---|--------|---|---|----------------|---|----------------|----------------|----------------|--------|----------------|----------------|--------|-------|-------|----------|----------|----------|
|           |             |       |   |        |   |   |                |   |                |                |                |        |                |                |        |       |       |          |          |          |
| Esc       |             |       | + | ²<br>ě |   | š | <sup>4</sup> č | 5 | ř <sup>6</sup> | ž <sup>7</sup> | ý <sup>8</sup> | 9<br>á | í <sup>0</sup> | é <sup>%</sup> | =      | , ×   |       | Home     | PgUp     | Navigace |
| Tab       | q           |       | w | e      | Ð | r | t              |   | Z              | u              | i              | 0      | р              | /<br>ú         | (      |       | Enter | End      | PgDn     | Nahoru   |
| Caps      |             | а     |   | S      | d |   | f              | g | h              | j              | k              | I      | "              | ů !            | ş'.    |       |       | Insert   | Pause    | Dolů     |
| Shift     | I           | \     | У | >      | < | с | v              |   | b              | n              | m              |        |                |                | ^      | Shift | Del   | PrtScn   | ScrLk    | Ukotvit  |
| Fn        | Ctrl        |       | • | Alt    |   |   |                |   |                |                |                | AltGr  | Ctrl           | <              | $\sim$ | >     |       | Možnosti | Nápověda | Prolnout |

#### Přidání ruské klávesnice

- 1. Zmáčkneme tlačítko Windows
- 2. Napíšeme jazyk
- 3. Vybereme Upravit možnosti jazyka a klávesnice

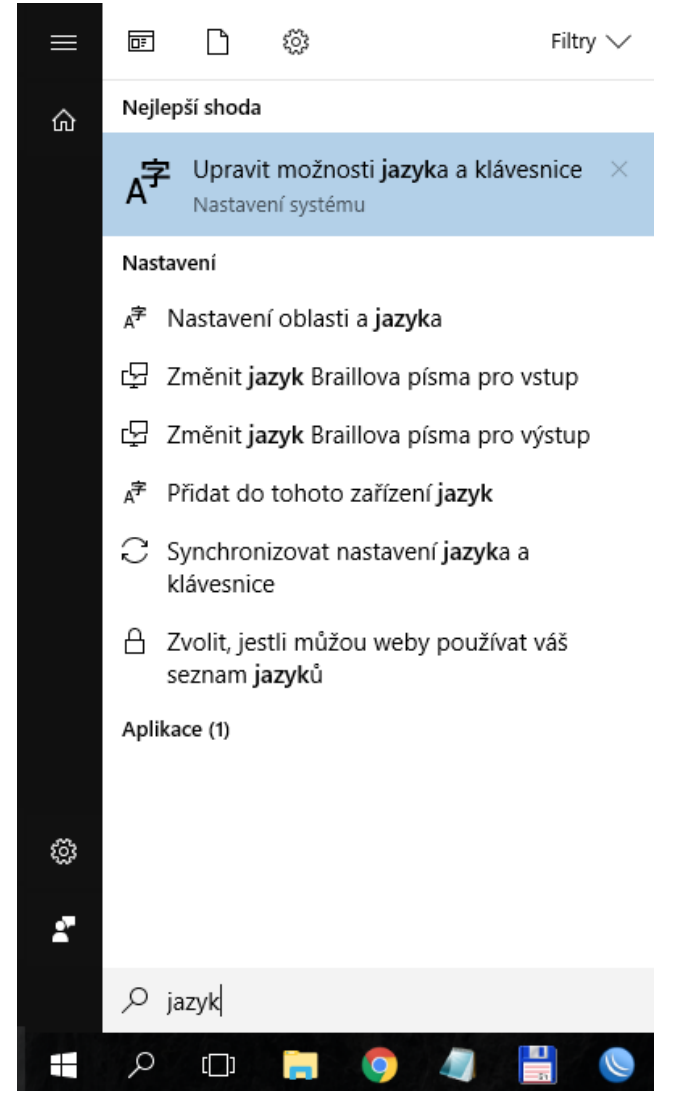

#### 4. Zmáčkneme Přidat jazyk

5.

| Nastavení                              |                                           |                                                                                                    |                                                                                                |                                          |       |
|----------------------------------------|-------------------------------------------|----------------------------------------------------------------------------------------------------|------------------------------------------------------------------------------------------------|------------------------------------------|-------|
| 🛱 Domů                                 |                                           | Oblast a jazy                                                                                                    | /k                                                                                             |                                          |       |
| Najít nastavení                        | م                                         | Země nebo obla                                                                                                    | st                                                                                             |                                          |       |
| Čas a jazyk                            |                                           | Windows a aplikace m<br>oblasti k zobrazování                                                                                                    | nůžou použít vaše nastave<br>místního obsahu.                                                  | ení země nebo                            |       |
| 🗟 Datum a čas                          |                                           | Česká republika                                                                                                    |                                                                                                | ~                                        |       |
| A <sup>≇</sup> Oblast a jazyk<br>↓ Řeč |                                           | Jazyky<br>Můžete zadat libovoln<br>Windows, aplikace a v<br>který podporují.<br>+ Přidat jazyk<br>+ Přidat jazyk<br>Ceštino<br>Jazyk zobrazen<br>Sef English (United<br>Dostupná jazyk | ný jazyk, který chcete přid<br>veby se zobrazí v prvním<br>( Windows<br>( States)<br>cová sada | at do seznamu.<br>jazyce v seznamu,      |       |
| Napíšeme "ruština"                     | ' a vybereme Rušt                         | ina                                                                                                    |                                                                                                |                                          | - a x |
| Přidat jazyk                           |                                           |                                                                                                    |                                                                                                |                                          |       |
| Русский<br>Ruština                     | Русский (Беларусь)<br>Ruština (Bělorusko) | Русский (Казахстан)<br>Ruština (Kazachstán)                                                                                                    | Русский (Киргизия)<br>Ruština (Kyrgyzstán)                                                     | Русский (Молдова)<br>Ruština (Moldavsko) |       |
| Русский<br>Ruština                     | Русский (Украина)<br>Ruština (Ukrajina)   |                                                                                                    |                                                                                                |                                          |       |

6. Nyní by měla být k dispozici v seznamu Jazyků

| Nasta               | ivení                 |                                                                                                    |
|---------------------|-----------------------|----------------------------------------------------------------------------------------------------|
| ŝ                   | Domů                  | Oblast a jazyk                                                                                                    |
| N                   | ajít nastavení 🖉      | Země nebo oblast                                                                                                    |
| Čas                 | a jazyk               | Windows a aplikace můžou použít vaše nastavení země nebo<br>oblasti k zobrazování místního obsahu.                                               |
| <b>a</b> t          | Datum a čas           | Česká republika V                                                                                                    |
| ¢ <del>r</del><br>₽ | Oblast a jazyk<br>Řeč | <b>Jazyky</b><br>Můžete zadat libovolný jazyk, který chcete přidat do seznamu.<br>Windows, aplikace a weby se zobrazí v prvním jazyce v seznamu, |
|                     |                       | který podporují.<br>+ Přidat jazyk                                                                                                    |
|                     |                       | Čeština<br>A子 Jazyk zobrazení Windows                                                                                                    |
|                     |                       | English (United States)<br>Dostupná jazyková sada                                                                                                |
|                     |                       | С Русский<br>Dostupná jazyková sada                                                                                                    |
|                     |                       |                                                                                                    |

7. Po kliknutí na zkratku jazyka vpravo dole vedle hodin lze vybrat Ruština

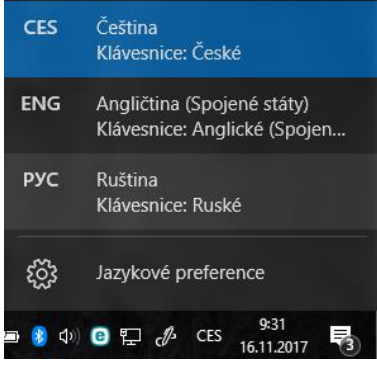

8. Klávesnice na obrazovce by nyní měla mít nastavenou ruštinu (stejně, jako klávesnice u počítače)

| 00000     | ,           |        |   |     |   |        |        |   |                |   |   |   |   |   |                |   |   |          |       |             |           |         |           |
|-----------|-------------|--------|---|-----|---|--------|--------|---|----------------|---|---|---|---|---|----------------|---|---|----------|-------|-------------|-----------|---------|-----------|
| 📟 Klávesn | nice na obr | azovce |   |     |   |        |        |   |                |   |   |   |   |   |                |   |   |          |       |             |           | - [     | ×         |
|           |             |        |   |     |   |        |        |   |                |   |   |   |   |   |                |   |   |          |       |             |           |         |           |
| Esc       | ë           | !      | 1 | "   | 2 | №<br>3 | ;<br>4 |   | 5 <sup>:</sup> | 6 | ? | 7 | 8 | ( | 9 <sup>)</sup> | 0 |   |          | + = ' | $\boxtimes$ | Home      | PgUp    | Перейти   |
| Tab       | й           | i      | ц |     | у | к      | 1      | e | н              | Г |   | Ш | щ |   | 3              | > | ĸ | Ъ        | /     | Del         | End       | PgDn    | Вверх     |
| Caps      |             | φ      |   | ы   |   | В      | а      | п | р              |   | 0 | J | 1 | д | 2              | ж | Э | E        | Enter |             | Insert    | Pause   | Вниз      |
| Shift     |             |        | я |     | Ч | с      |        | М | и              | Т |   | Ь | б |   | ю              |   |   | $\wedge$ | Shif  | t           | PrtScn    | ScLk    | Закрепить |
| Fn        | Ctrl        |        |   | Alt |   |        |        |   |                |   |   |   | A | t | Ctrl           | • | < | $\sim$   | >     |             | Параметры | Справка | Исчезание |

## Fonetická ruská klávesnice (tzn. ruské "д" se nachází tam, kde české "d")

1. V jednom z předcházejících kroků vyberte Ruskou jazykovou sadu a klikněte na Možnosti

| Jazyky                              |                                                                                                    |  |  |  |  |  |  |  |  |  |  |  |  |  |  |
|-------------------------------------|----------------------------------------------------------------------------------------------------|--|--|--|--|--|--|--|--|--|--|--|--|--|--|
| Můžete za<br>Windows,<br>který podp | Můžete zadat libovolný jazyk, který chcete přidat do seznamu.<br>Windows, aplikace a weby se zobrazí v prvním jazyce v seznamu,<br>který podporují. |  |  |  |  |  |  |  |  |  |  |  |  |  |  |
| + <sup>Při</sup>                    | dat jazyk                                                                                                    |  |  |  |  |  |  |  |  |  |  |  |  |  |  |
| C. Češ<br>A字 Jaz                    | itina<br>yk zobrazení Windows                                                                                                    |  |  |  |  |  |  |  |  |  |  |  |  |  |  |
|                                     | <b>jlish (United States)</b><br>stupná jazyková sada                                                                                                |  |  |  |  |  |  |  |  |  |  |  |  |  |  |
|                                     | ский<br>stupná jazyková sada                                                                                                    |  |  |  |  |  |  |  |  |  |  |  |  |  |  |
|                                     | Nastavit jako výchozí Možnosti Odebrat                                                                                                    |  |  |  |  |  |  |  |  |  |  |  |  |  |  |
|                                     |                                                                                                    |  |  |  |  |  |  |  |  |  |  |  |  |  |  |

2. Dejte Přidat klávesnici a vyberte Ruština – mnemotechnická

|           | ←     | Nastavení                          |  |
|-----------|-------|------------------------------------|--|
|           | ŝ     | Русский                            |  |
|           | Mož   | nosti jazyka                       |  |
|           | Stáhn | iout jazykovou sadu                |  |
|           |       | <br>) Ruské<br>ЙЦУКЕН              |  |
|           |       | Ruské (psací stroj)<br>Й⊔уКЕН      |  |
| $\langle$ | ľ     | Ruština – mnemotechnická<br>ЯШЕРТЫ |  |
|           | ľ     | Azerské (cynilice)<br>JYYKEH       |  |
|           |       | Baškirština<br>ЙЦУКЕН              |  |
|           | Ē     | Běloruské<br>MUNZEL                |  |
|           | +     | Přidat klávesnici                  |  |
|           |       | <b>Ruské</b><br>ЙЦУКЕН             |  |

3. Vpravo dole vedle hodin lze nyní vybrat i Ruštinu – mnemotechnickou

| CES               | Čeština<br>Klávesnice: České                                       |  |  |  |  |  |  |  |  |  |  |  |
|-------------------|--------------------------------------------------------------------|--|--|--|--|--|--|--|--|--|--|--|
| ENG               | Angličtina (Spojené státy)<br>Klávesnice: Anglické (Spojen         |  |  |  |  |  |  |  |  |  |  |  |
| <b>РУС</b><br>RU  | Ruština<br>Klávesnice: Ruské                                       |  |  |  |  |  |  |  |  |  |  |  |
| <b>РУС</b><br>RUM | Ruština<br>Klávesnice: Ruština – mnemo                             |  |  |  |  |  |  |  |  |  |  |  |
| ŝ                 | Jazykové preference                                                |  |  |  |  |  |  |  |  |  |  |  |
| 🗈 ଃ 🕬             | Image: Barrier Barrier (1) = 10 - 10 - 10 - 10 - 10 - 10 - 10 - 10 |  |  |  |  |  |  |  |  |  |  |  |

4. Nastavená klávesnice azbuky má nyní znaky podobně, jako stejně znějící v latince

| 📟 Klávesn | 📼 Klávesnice na obrazovce 🦳 |   |   |     |   |         |   |   |   |   |        |   |   |   |     | × |                |   |   |        |       |     |           |         |           |
|-----------|-----------------------------|---|---|-----|---|---------|---|---|---|---|--------|---|---|---|-----|---|----------------|---|---|--------|-------|-----|-----------|---------|-----------|
|           |                             |   |   |     |   |         |   |   |   |   |        |   |   |   |     |   |                |   |   |        |       |     |           |         |           |
| Esc       | Ъ                           |   | 1 |     | 2 | Nº<br>3 | ; | 4 | % | 5 | :<br>6 |   | 7 |   | 8   |   | 9 <sup>)</sup> | 0 |   |        | =     | ]   | Home      | PgUp    | Перейти   |
| Tab       | я                           | 1 | ш |     | е |         | р | Т |   | ы | 7      | / | И |   | 0   |   | П              | { | [ | }      | / \   | Del | End       | PgDn    | Вверх     |
| Caps      |                             | â | à | С   |   | д       | ¢ |   | Г |   | х      | Ì | 1 | к |     | Л |                |   | Ь | Ent    | ter   |     | Insert    | Pause   | Вниз      |
| Shift     |                             |   | 3 |     | ж |         | ц | В |   | б | ŀ      | 4 | М |   | < , |   |                |   | / |        | Shift |     | PrtScn    | ScLk    | Закрепить |
| Fn        | Ctrl                        |   | - | Alt |   |         |   |   |   |   |        |   |   |   | Alt |   | Ctrl           | < |   | $\sim$ | >     |     | Параметры | Справка | Исчезание |